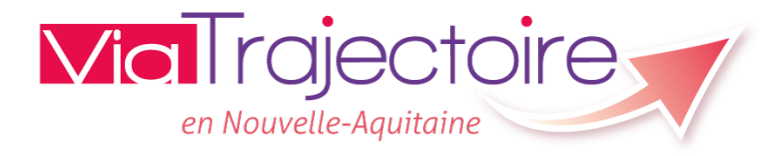

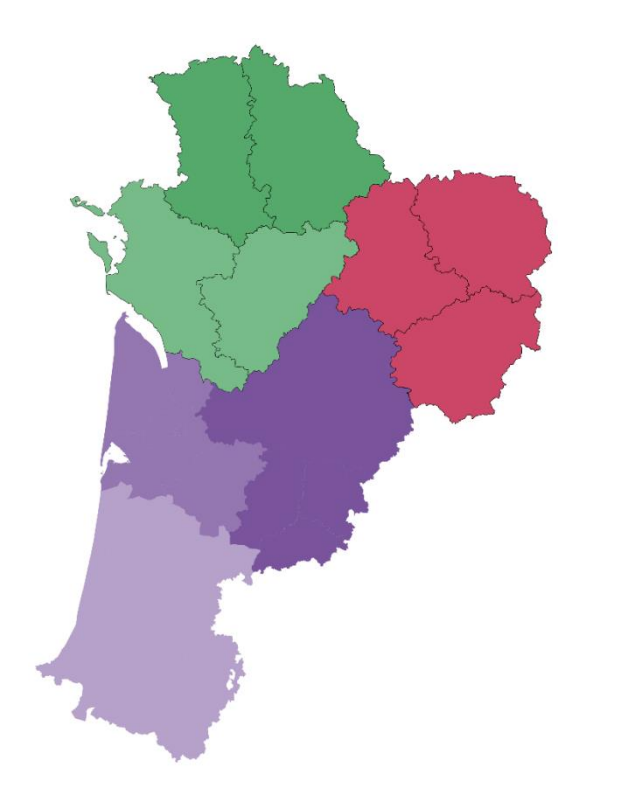

# Le référent établissement

1

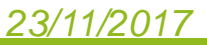

# Quel est le rôle du référent établissement

Interlocuteur principal de la coordination pour le déploiement de l'outil dans l'établissement.

# Il a la gestion :

- Des informations générales de la structure
- Des utilisateurs du logiciel : Mise à jour des comptes utilisateurs et/ou création de leur compte + formation

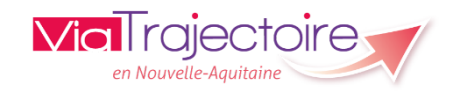

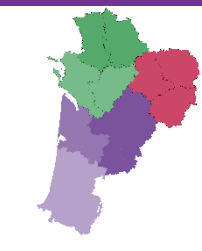

# Création et gestion des comptes utilisateurs et des habilitations

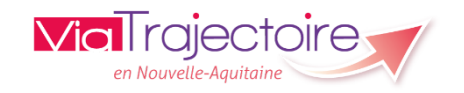

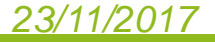

# Créer un compte utilisateur

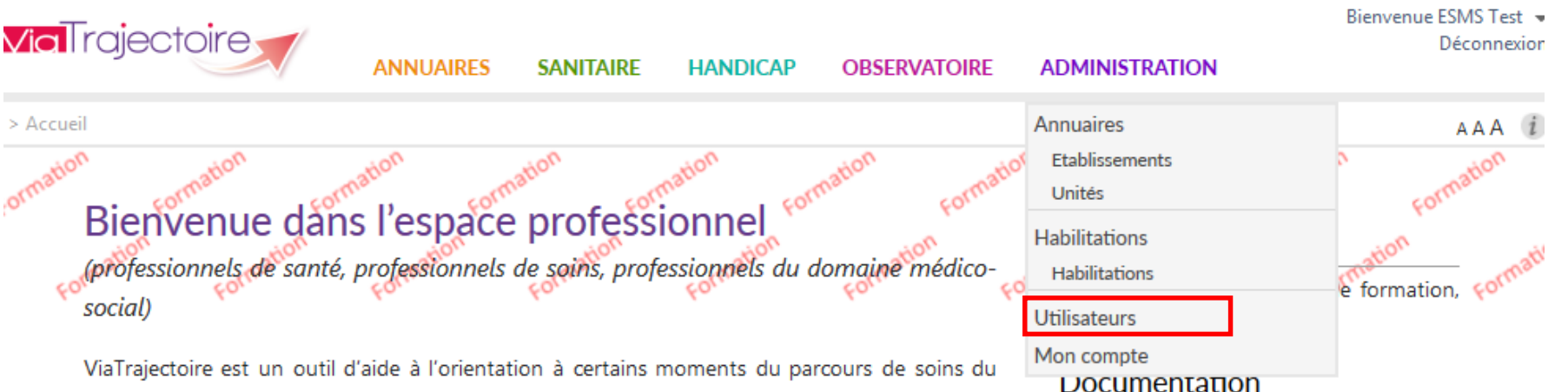

Il est conçu pour identifier rapidement les établissements ou services disposant de toutes les compétences humaines ou techniques requises pour prendre en compte les spécificités de chaque personne et ce aussi bien dans les domaines sanitaire que médicosocial. Mais il ne peut en aucun cas se substituer à l'expertise partagée de chaque personne avec l'équipe médicale et les responsables des établissements ou structures qui l'accompagnent ou le prennent en charge.

patient.

23/11/2017

Les propositions d'orientation sont faites en fonction des lois et décrets régissant les domaines sanitaires et médico-sociaux, des ressources déclarées par les établissements ou services, et dans le respect des bonnes pratiques de soins recommandées par les sociétés savantes, la Haute Autorité de Santé et les agences nationales concernées (ANAP, ANESM...).

L'utilisation de ViaTrajectoire est soumise à des engagements décrits dans la <u>Charte</u> <u>d'Utilisation</u> que doit signer tout nouvel utilisateur.

### Contact

ici.

Pour acceder à la FAQ ou contacter le support, <u>cliquer ici</u>.

Pour acceder à la documentation, cliquer

### Actualités

#### Version 5.10

Le correctif 5.10.3 a été installé le 18 juillet 2017

Pour en savoir plus, Cliquez ici

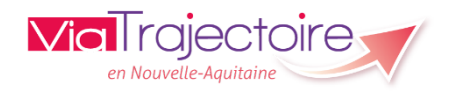

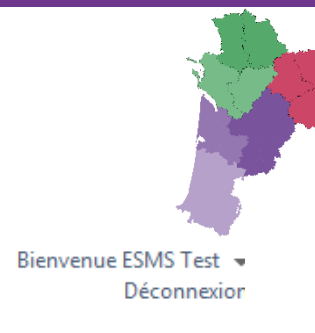

| <b>via</b> Tr                 | ajecto         | oire                                                     | *                         | ANNUAIRES                                       | SANITAIRE            | HANDICAP                                                       | OBSERVATO                         | IRE ADMINIST                                                                   | RATION        | Bienve                                | enue E                    | SMS T<br>Décon | lest<br>nexio |
|-------------------------------|----------------|----------------------------------------------------------|---------------------------|-------------------------------------------------|----------------------|----------------------------------------------------------------|-----------------------------------|--------------------------------------------------------------------------------|---------------|---------------------------------------|---------------------------|----------------|---------------|
| Accueil ><br>ormation<br>GÉI  | Administra     | nation > Gérer les<br>nation<br>S UTILISA<br>teur mation | eutilisateurs             | Formation                                       | Possibilité          | de saisir le i                                                 | nom pour                          | rechercher                                                                     | corm          | ation                                 | For                       | A A /          | A ()          |
| Pour rec                      | hercher        | des utilisate                                            | eurs, saisir              | les champs de                                   | recherche so         | uhaités et cliqu                                               | er sur recher                     | cher                                                                           | Q, Re         | Formation echerche ut                 | tilisat                   | ې<br>eur       | in.           |
| Pour rec                      | hercher<br>ont | des utilisate                                            | eurs, saisir<br>énom jean | les champs de                                   | Nom<br>d'utilisateur | uhaités et cliqu                                               | er sur recher<br>Mail             | cher                                                                           | Q Re<br>C Ré  | Format<br>echerche ut<br>éinitialiser | tilisat                   | ç¢<br>œur      | ju.           |
| Pour rec<br>Nom dup<br>Bloqué | ont<br>Suppr.  | Nom<br>DUPONT                                            | eurs, saisir<br>énom jean | les champs de<br>Prénom<br>Jean                 | Nom<br>d'utilisateur | Nom d'utilisateu                                               | er sur recher<br>Mail             | cher<br>Email<br>dupont@fictif.fr                                              | Q Re<br>C Ré  | echerche ut<br>éinitialiser<br>Charte | tilisat                   | eur            |               |
| Pour rec<br>Nom dup<br>Bloqué | ont<br>Suppr.  | des utilisate<br>Pre<br>Nom<br>DUPONT<br>DUPONT          | énom jean                 | les champs de<br>Prénom<br>Jean<br>Jean         | Nom<br>d'utilisateur | uhaités et cliqu<br>Nom d'utilisateu<br>jdupont123<br>jdupont2 | er sur recher<br>Mail<br>r  <br>j | cher<br>Email<br>dupont@fictif.fr<br>dupont@oragefictif.fr                     | Q, Re<br>C Ré | echerche ut<br>éinitialiser<br>Charte | tilisat<br>Sy<br>Sy       | eur            | 4             |
| Pour rec<br>Nom dup<br>Bloqué | suppr.         | des utilisate Pre Nom DUPONT DUPONT dupont               | énom jean                 | les champs de<br>Prénom<br>Jean<br>Jean<br>jean | Nom<br>d'utilisateur | Nom d'utilisateu<br>jdupont123<br>jdupont37                    | er sur recher<br>Mail<br>r  <br>j | cher<br>Email<br>dupont@fictif.fr<br>dupont@oragefictif.fr<br>dupont@oragne.fr | Q Re<br>C Ré  | echerche ut<br>éinitialiser<br>Charte | tilisat<br>Sy<br>Sy<br>Sy | eur            |               |

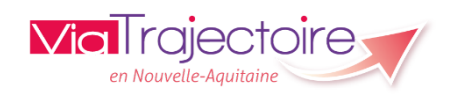

with a

# Créer un compte utilisateur

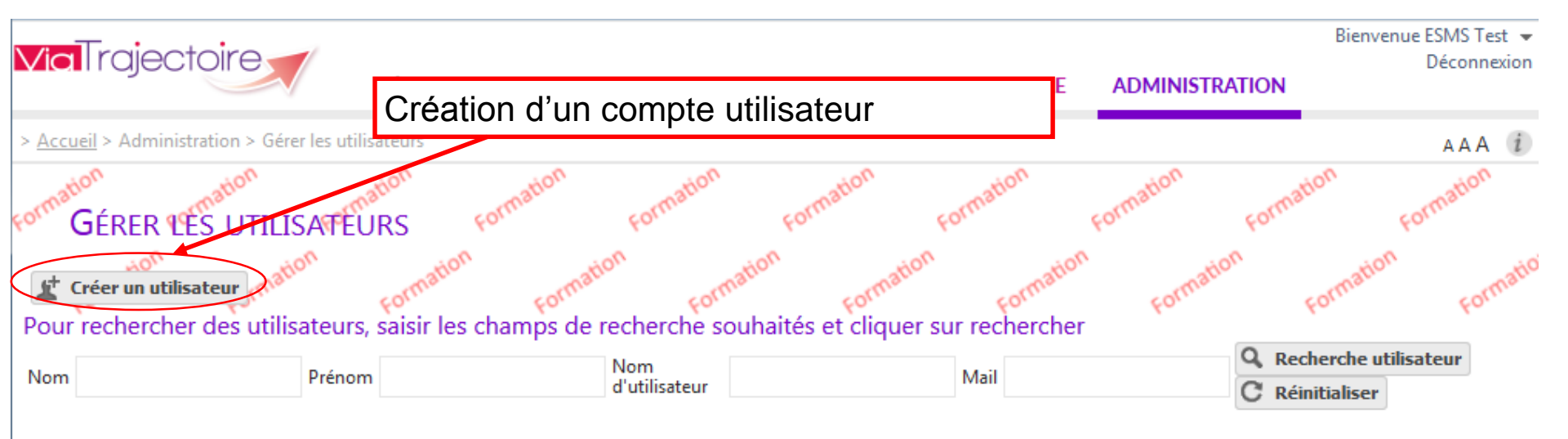

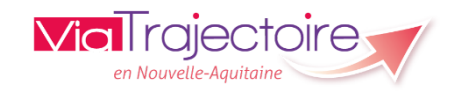

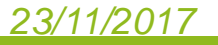

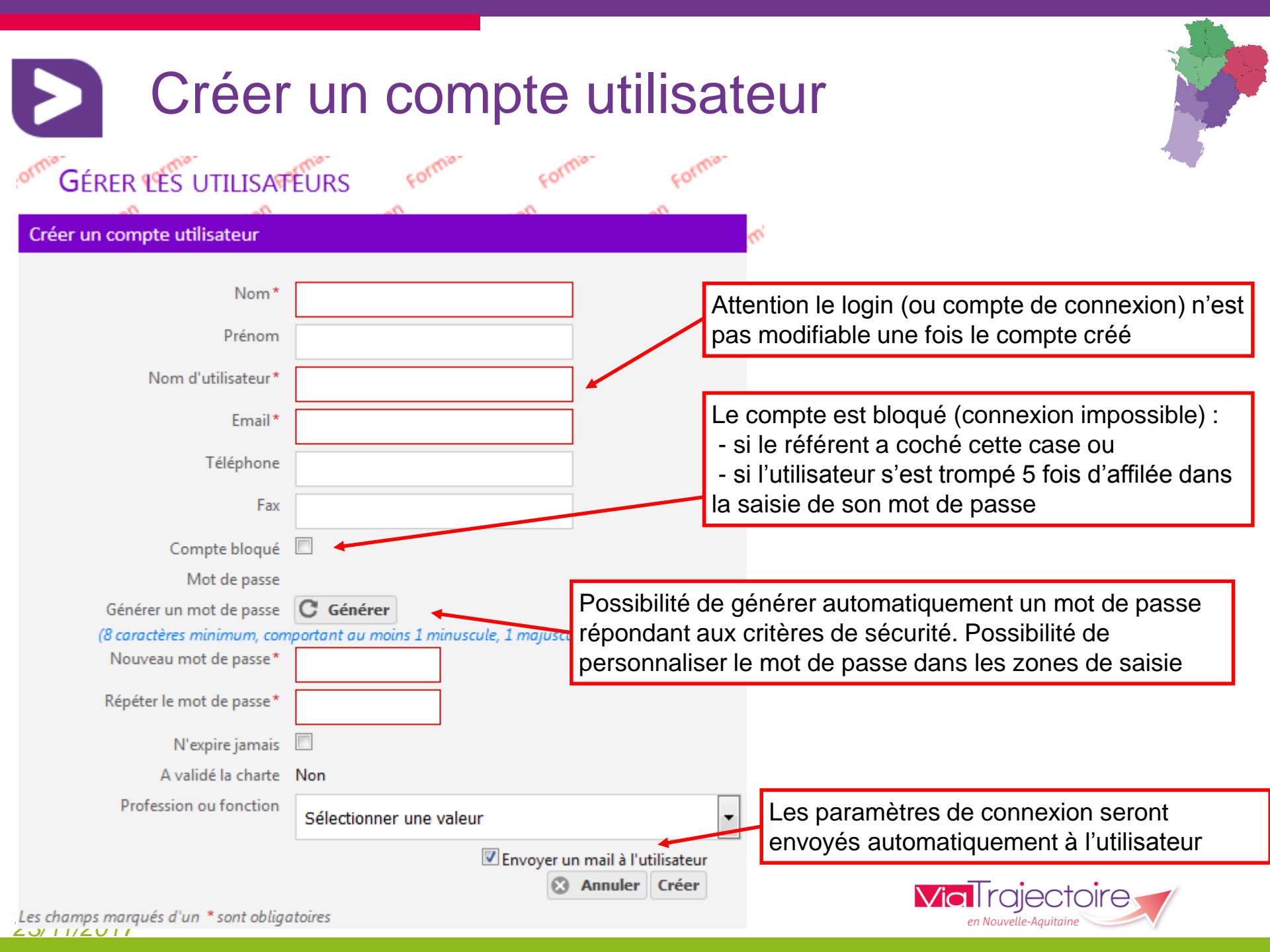

# Créer une habilitation

23/11/2017

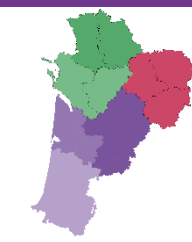

Permet de modifier ou consulter le compte

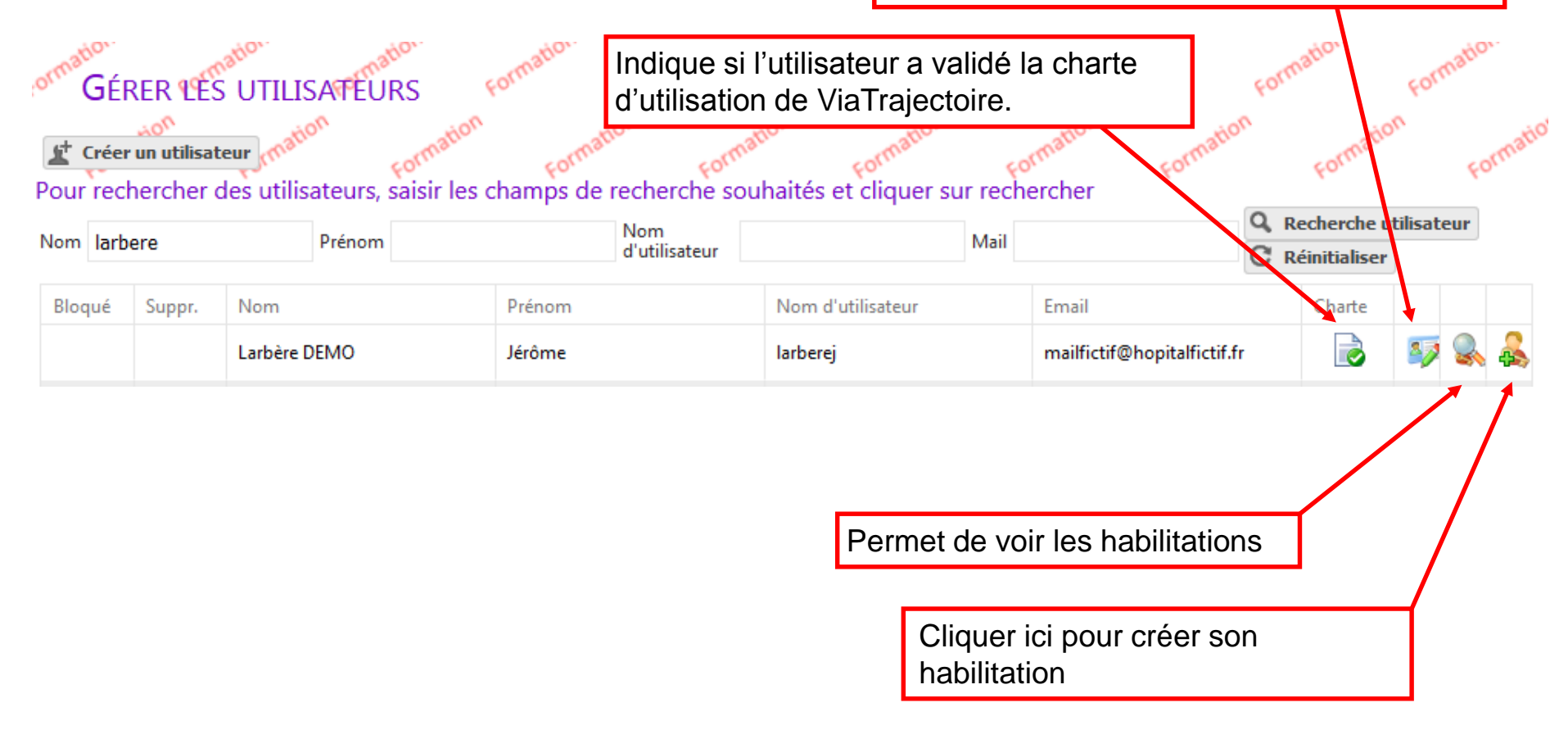

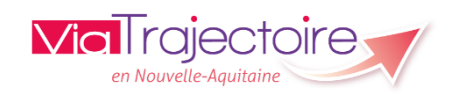

# Créer une habilitation

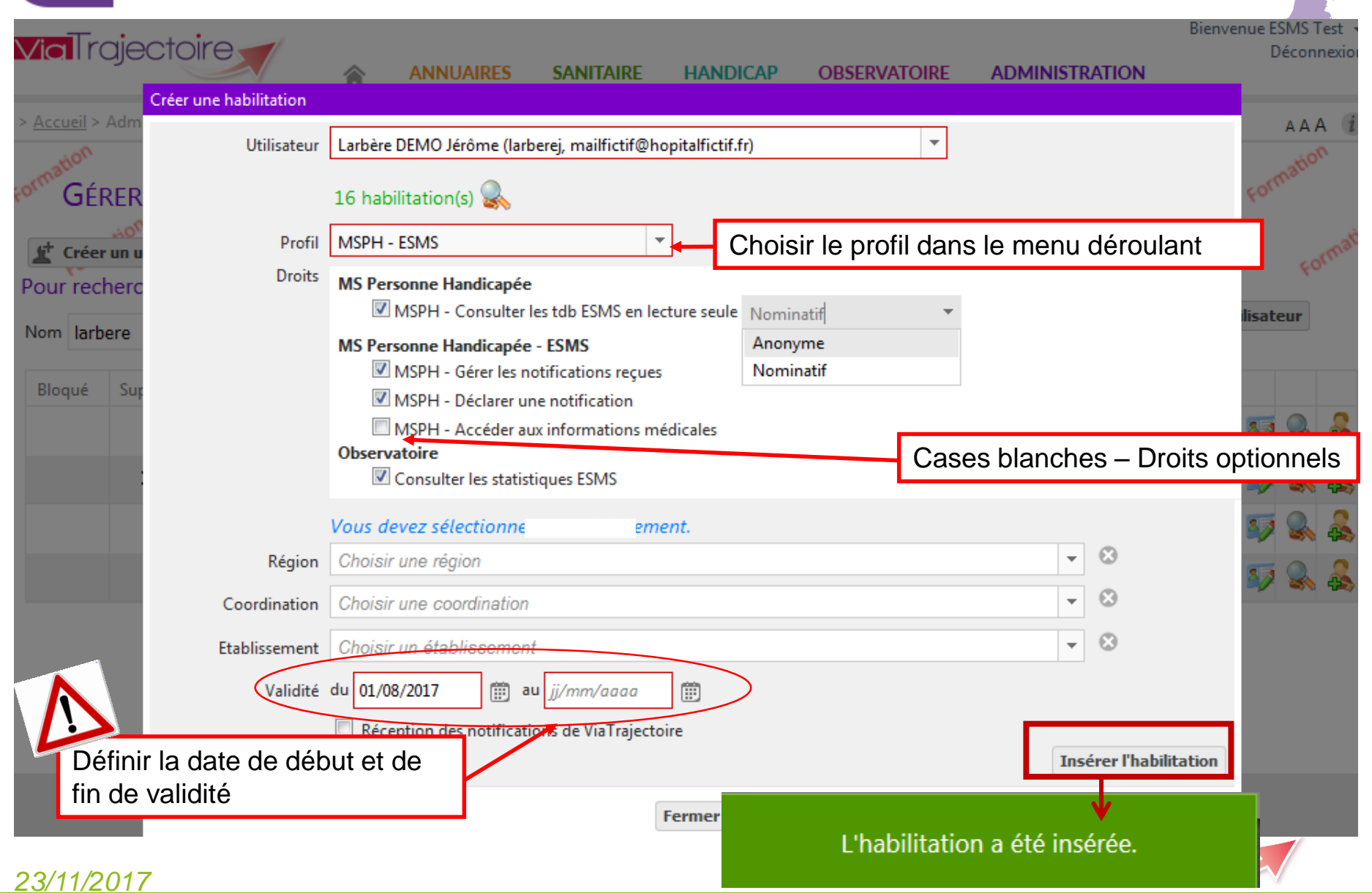

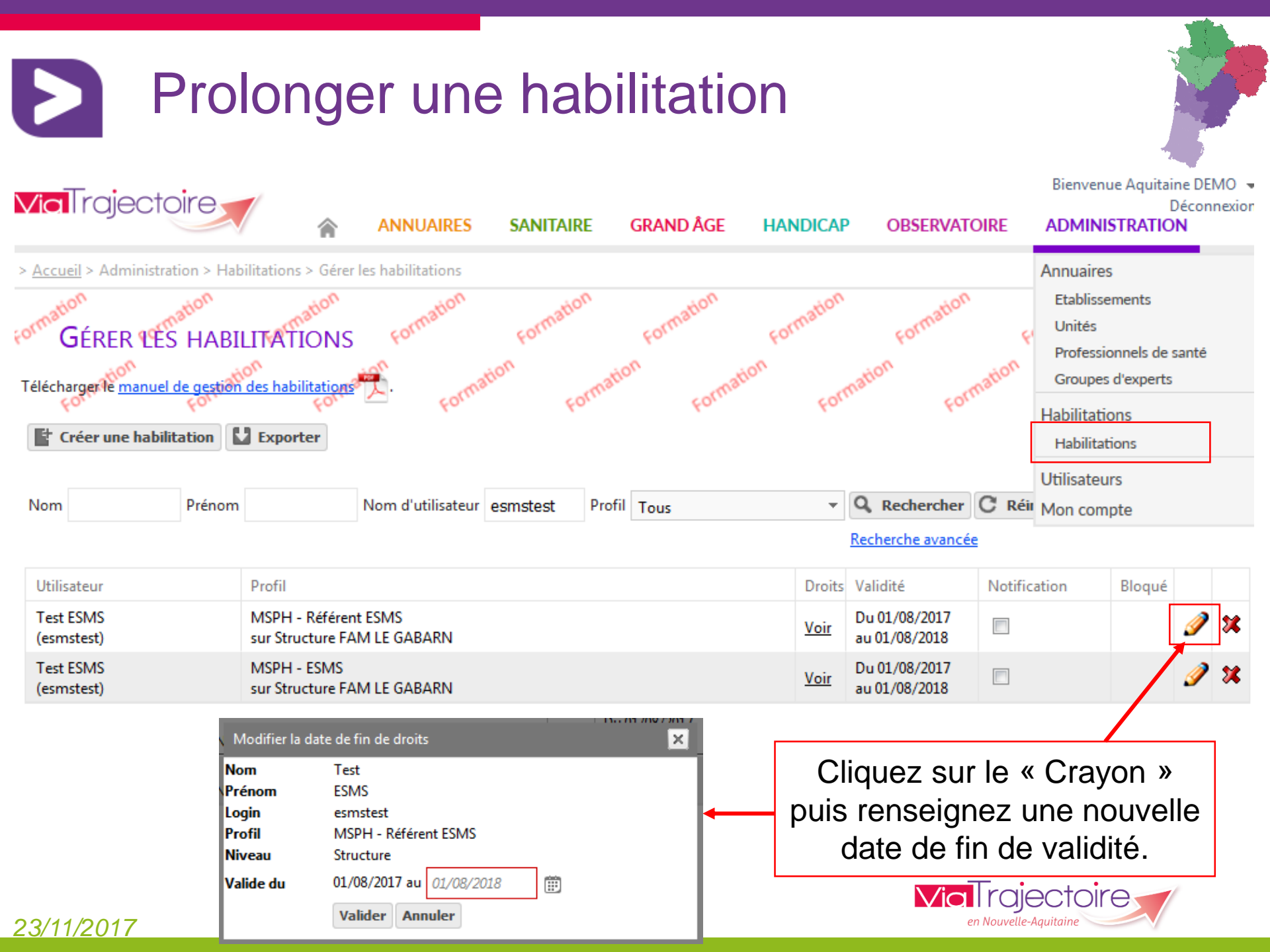

# Comment gérer mon compte ?

cliquer ici

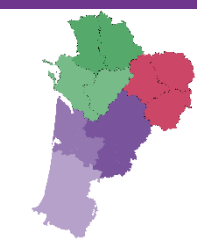

# Bienvenue sur ViaTrajectoire

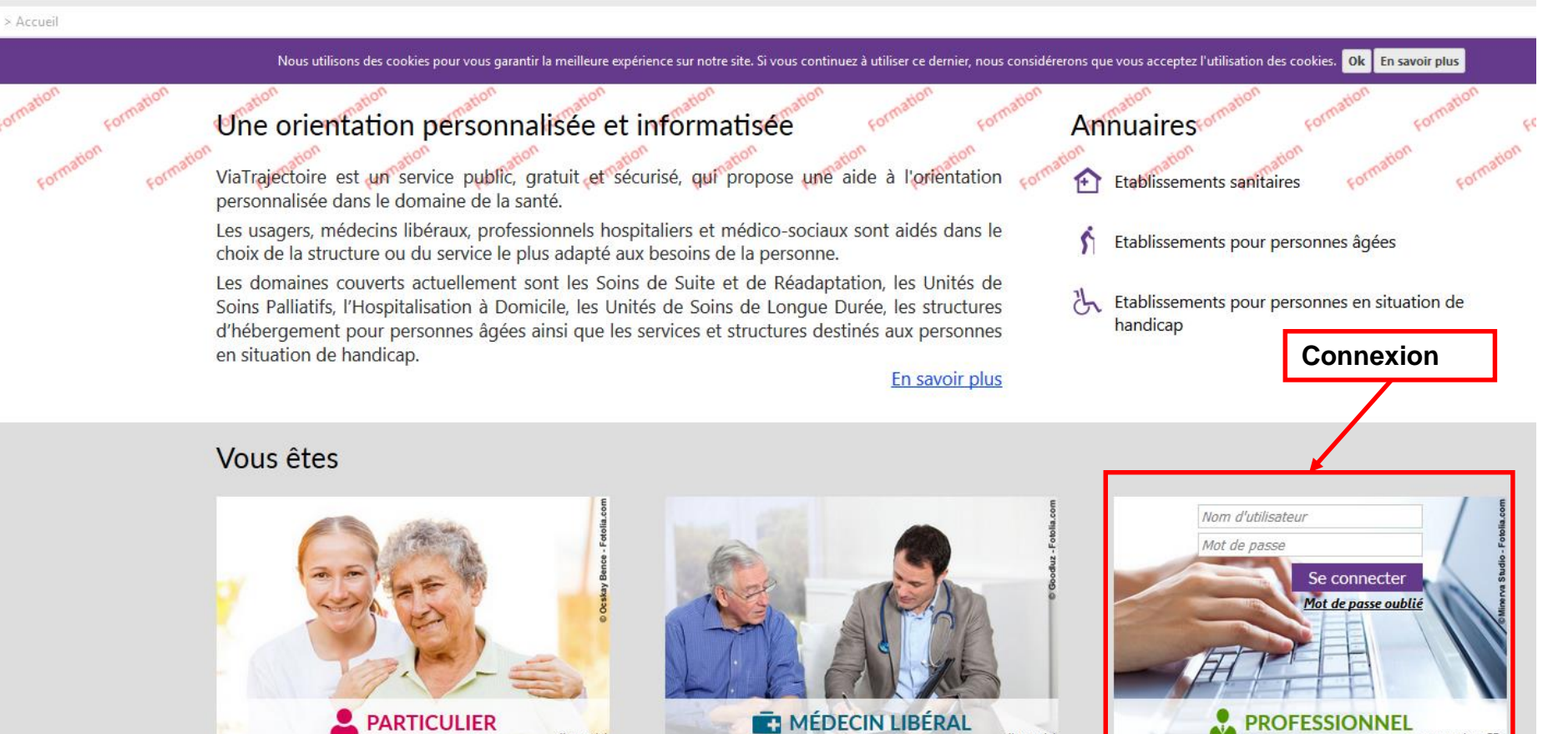

cliquer ici

connexion CPx

# 23/11/2017

**Via** Trajectoire

# Comment gérer mon compte ?

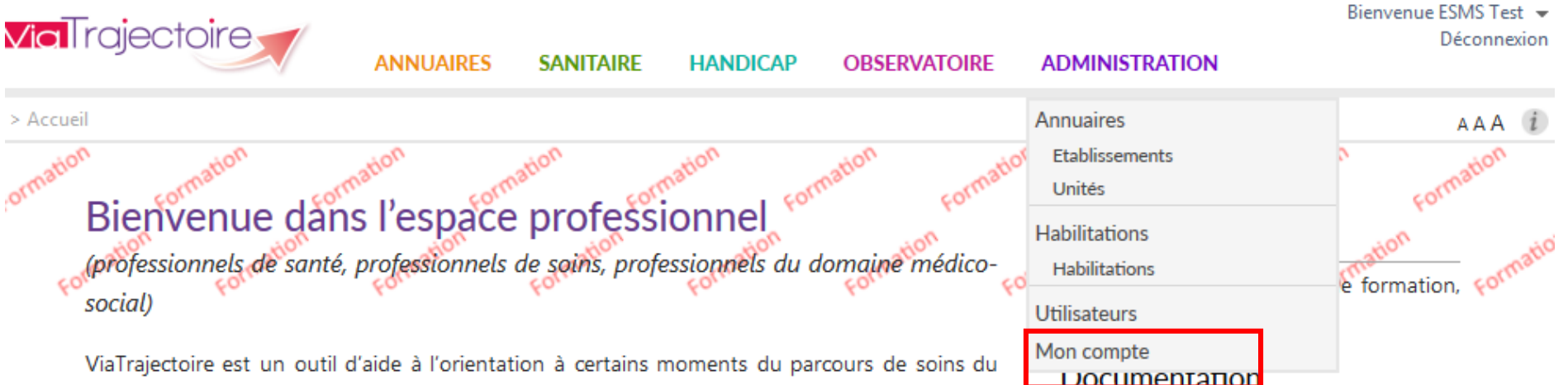

Pour acceder à la documentation, cliquer ICI.

### Contact

Pour acceder à la FAO ou contacter le support, cliquer ici.

# Actualités

### Version 5.10

Le correctif 5.10.3 a été installé le 18 juillet 2017

Pour en savoir plus, Cliquez ici

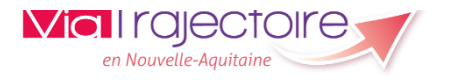

### ViaTrajectoire est un outil d'aide à l'orientation à certains moments du parcours de soins du patient.

Il est conçu pour identifier rapidement les établissements ou services disposant de toutes les compétences humaines ou techniques requises pour prendre en compte les spécificités de chaque personne et ce aussi bien dans les domaines sanitaire que médicosocial. Mais il ne peut en aucun cas se substituer à l'expertise partagée de chaque personne avec l'équipe médicale et les responsables des établissements ou structures qui l'accompagnent ou le prennent en charge.

Les propositions d'orientation sont faites en fonction des lois et décrets régissant les domaines sanitaires et médico-sociaux, des ressources déclarées par les établissements ou services, et dans le respect des bonnes pratiques de soins recommandées par les sociétés savantes, la Haute Autorité de Santé et les agences nationales concernées (ANAP, ANESM...).

L'utilisation de ViaTrajectoire est soumise à des engagements décrits dans la Charte d'Utilisation que doit signer tout nouvel utilisateur.

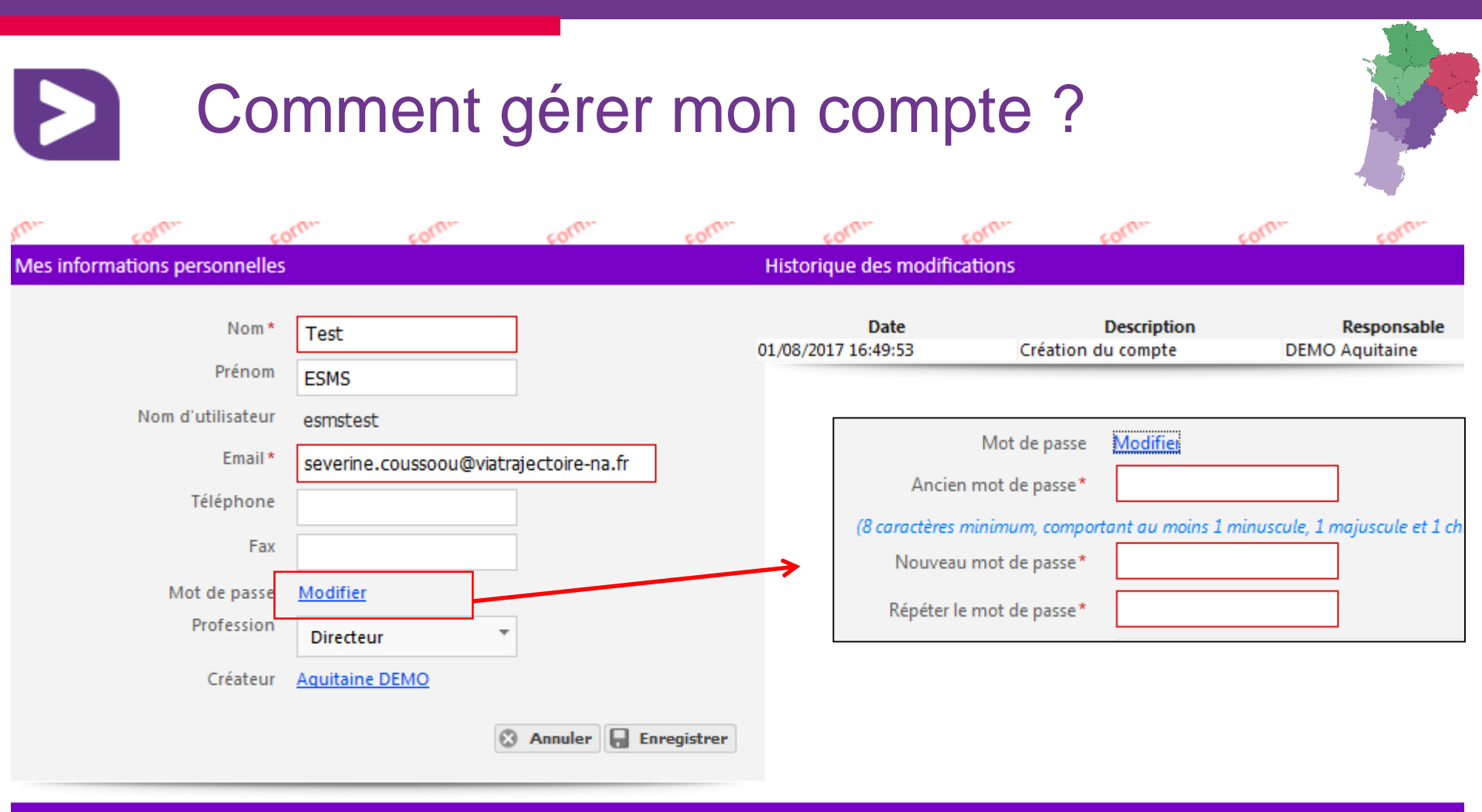

#### Mes habilitations

| Profil               | Localisation  | Validité                                                  | Droits | Créée le   | Supprimée le          | Notification |  |  |
|----------------------|---------------|-----------------------------------------------------------|--------|------------|-----------------------|--------------|--|--|
| MSPH - Référent ESMS | FAM LE GABARN | du 01/08/2017 au 01/08/2018                               | Voir   | 01/08/2017 |                       |              |  |  |
| MSPH - ESMS          | FAM LE GABARN | du 01/08/2017 au 01/08/2018                               | Voir   | 01/08/2017 |                       |              |  |  |
|                      |               | Possibilité de gérer soi-même<br>l'envoi de notifications |        |            |                       |              |  |  |
| 00/44/0047           |               |                                                           |        |            | en Nouvelle-Aquitaine |              |  |  |

### <u>23/11/2017</u>

# Comment gérer mon compte ?

**Via** Trajectoire

> Accueil

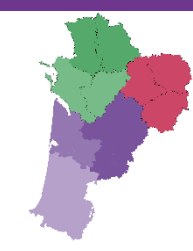

# Bienvenue sur ViaTrajectoire

#### Nous utilisons des cookies pour vous garantir la meilleure expérience sur notre site. Si vous continuez à utiliser ce dernier, nous considérerons que vous acceptez l'utilisation des cookies. Ok En savoir plus Une orientation personnalisée et informatisée Annuaires ViaTrajectoire est un service public, gratuit et sécurisé, qui propose une aide à l'orientation Etablissements sanitaires personnalisée dans le domaine de la santé. Les usagers, médecins libéraux, professionnels hospitaliers et médico-sociaux sont aidés dans le Etablissements pour personnes âgées choix de la structure ou du service le plus adapté aux besoins de la personne. Les domaines couverts actuellement sont les Soins de Suite et de Réadaptation, les Unités de Etablissements pour personnes en situation de Soins Palliatifs, l'Hospitalisation à Domicile, les Unités de Soins de Longue Durée, les structures handicap d'hébergement pour personnes âgées ainsi que les services et structures destinés aux personnes en situation de handicap. En savoir plus

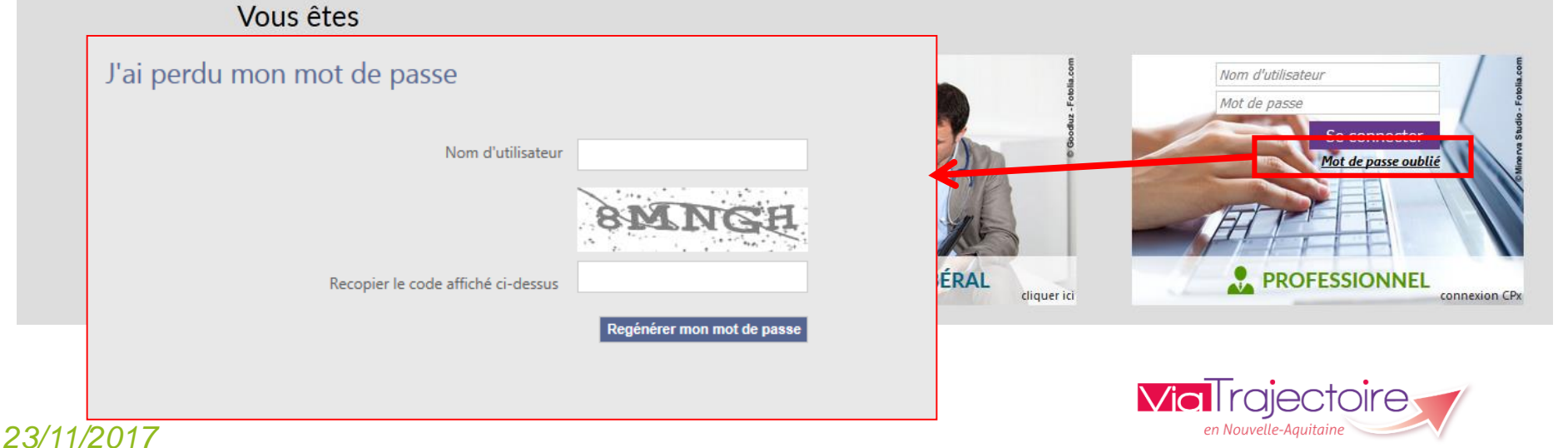

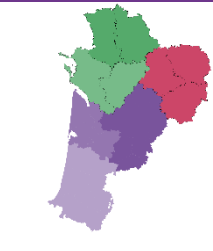

# Mise à jour de l'annuaire

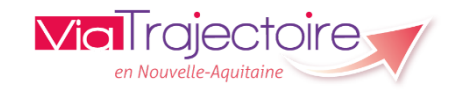

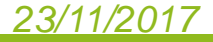

# Renseigner la fiche établissement

en aucun cas se substituer à l'expertise partagée de chaque personne avec l'équipe médicale et

les responsables des établissements ou structures qui l'accompagnent ou le prennent en

Les propositions d'orientation sont faites en fonction des lois et décrets régissant les domaines

sanitaires et médico-sociaux, des ressources déclarées par les établissements ou services, et

dans le respect des bonnes pratiques de soins recommandées par les sociétés savantes, la

L'utilisation de ViaTrajectoire est soumise à des engagements décrits dans la Charte

Haute Autorité de Santé et les agences nationales concernées (ANAP, ANESM...).

d'Utilisation que doit signer tout nouvel utilisateur.

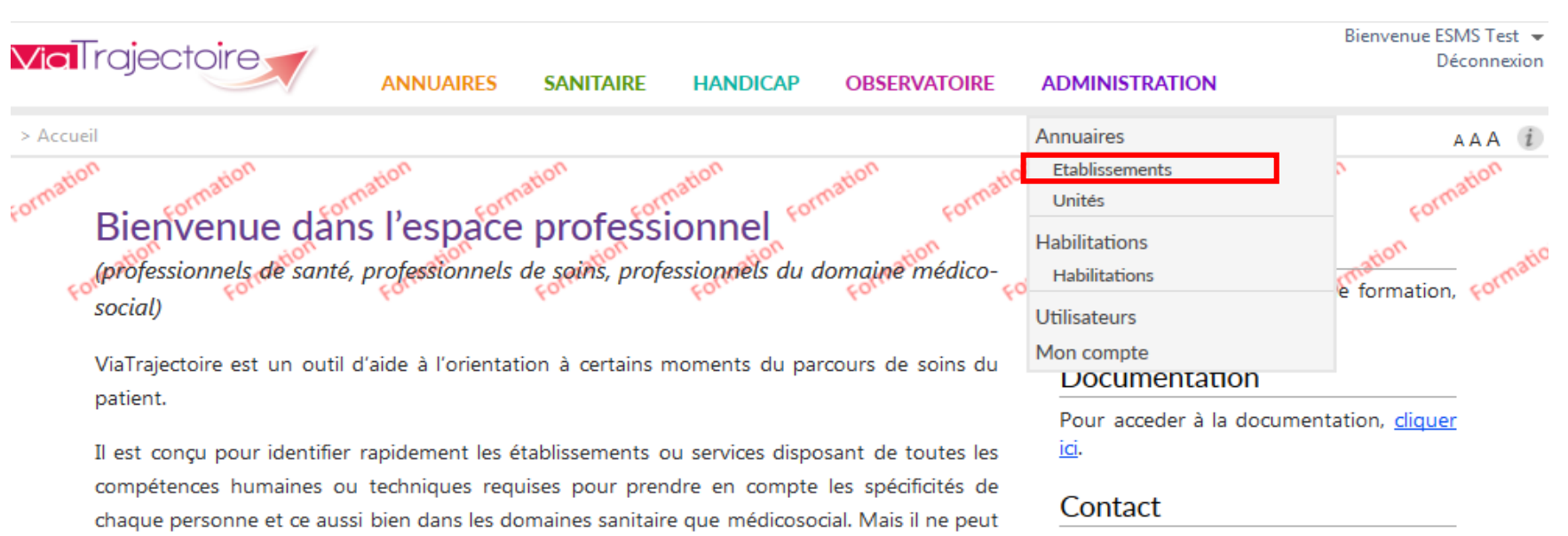

Pour acceder à la FAQ ou contacter le support, <u>cliquer ici</u>.

#### Actualités

#### Version 5.10

Le correctif 5.10.3 a été installé le 18 juillet 2017

Pour en savoir plus, <u>Cliquez ici</u>

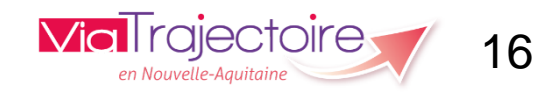

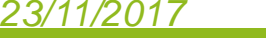

charge.

# Renseigner la fiche établissement

| Via           | Trajectoire                          | 1A 🏫           | NUAIRES           | SANITAIRE      | HANDICAF  | OBSERVAT         |                                                    | Bienver   | nue ESMS<br>Décor | Test •<br>nnexio | 7   |
|---------------|--------------------------------------|----------------|-------------------|----------------|-----------|------------------|----------------------------------------------------|-----------|-------------------|------------------|-----|
| > <u>Accu</u> | eil > Administration > Annuaires > 0 | Gérer l'annuai | re des établissen | nents de santé |           |                  |                                                    |           | AA                | A i              |     |
| Formati       | on<br>GÉRER MES ÉTABLISSE            | MENTS 1        | ormation          | Formation      | Formation | Formatio         | Formation For                                      | mation    | Formati           | on               |     |
| Nom           | Code<br>postal                       | Ville          | atic              | N°FINESS       | ation     | X s N ms<br>Tous | ms <sup>torn</sup> Q Rechercher<br>C Réinitialiser | Formation | 🔛 Ехр             | orter            | , c |
| D.            | Nom                                  | Surnom         |                   |                | N°FINESS  | Code postal      | Ville                                              |           | <u> </u>          |                  |     |
| ms            | FAM LE GABARN                        |                |                   |                | 640014288 | 64400            | OLORON STE MARIE                                   |           | Ø                 | ×                |     |

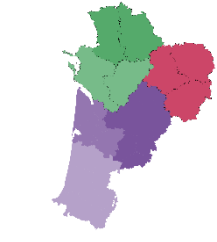

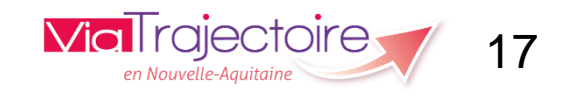

| Renseigner la fiche établis                                                                                   | sement                                                  |
|----------------------------------------------------------------------------------------------------|---------------------------------------------------------|
|                                                                                                    | Bienvenue ESMS Test -<br>Déconnexion                    |
| > Accueil > Administration > Annuaires > Mise à jour d'un établissement médico-social pour personnes handicap | ées AAA (i)                                             |
| FAMPLE GABARN (NON VISIBLE DANS L'ANNUAIRE)                                                                   | ormation Formation Formation Retour                     |
| Infos générales                                                                                               |                                                         |
| • Veuillez saisir les informations générales pour rendre accessibles les autres onglets. Afficher dans l'an   | Date de dernière mise à jour : 10/04/2017 F Enregistrer |
| Coordonnées                                                                                                   |                                                         |
| Raison sociale* FAM LE GABARN                                                                                 | ATTENTION : Ne pas oublier de                           |
| Nom abrégé ou surnom (i)                                                                                      | géolocaliser l'établissement.                           |
| Adresse 8 RUE DU HUIT MAI                                                                                     | Ceci est indispensable pour qu'il                       |
|                                                                                                    | apparaisse dans la cartographie.                        |
| Code postal* 64400                                                                                            | 7                                                       |
| Ville* OLORON STE MARIE                                                                                       |                                                         |
| Géolocalisation *                                                                                             |                                                         |
| Aucune localisation trouvée, vérifiez l'adresse <u>Géolocaliser l'établissemen</u>                            | <u>t</u>                                                |
| Email                                                                                                    |                                                         |
| Tel* 05 59 39 18 82                                                                                           |                                                         |
| Fav                                                                                                    |                                                         |

| Renseigner | la | fiche | étab | lissem | ent |
|------------|----|-------|------|--------|-----|
|            |    |       |      |        | _   |

| Caractéristiques générales                                                                                      |  |
|----------------------------------------------------------------------------------------------------|--|
| Direction                                                                                                    |  |
| Nom Prénom *                                                                                                    |  |
| Email*                                                                                                    |  |
| Tel*                                                                                                    |  |
| Descriptif                                                                                                    |  |
|                                                                                                    |  |
|                                                                                                    |  |
| Autres                                                                                                    |  |
| Lien vers le plan d'accès http:// 🔻                                                                             |  |
| Lien vers le site internet http://                                                                              |  |
| Photographies                                                                                                   |  |
| Choisir une photographie Choisir                                                                                |  |
| (Au format JPEG OU PNG uniquement, 1Mo max. N'oubliez pas d'enregistrer la page pour que l'ajout soit effectif) |  |
| Documentation                                                                                                   |  |
| Ajouter une documentation Choisir                                                                               |  |
| (Format PDF uniquement, 2Mo max)                                                                                |  |

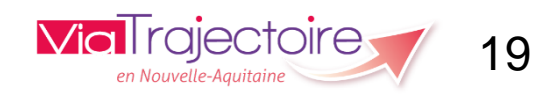

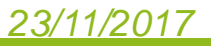

# Renseigner la fiche établissement

| Informations administratives       |                                                                   |                                          |             |         |
|------------------------------------|-------------------------------------------------------------------|------------------------------------------|-------------|---------|
| Domaine*                           | Médico-social                                                     | ]                                        |             |         |
| Numéro FINESS*                     | 640014288                                                         | ]                                        |             |         |
| Numéro SIRET                       | 77563873700434                                                    |                                          |             |         |
| Entité juridique*                  | ADAPEI DES PYRENEES ATLANTIQUES (775638737 640790390)             | ·                                        |             |         |
| Territoire de santé*               | Bearn et Soule                                                    | •                                        |             |         |
| Territoire médico-social*          | Pyrénées-Atlantiques - Handicap 🔻                                 | ·                                        |             |         |
| Catégorie d'établissement*         | Foyer d'Accueil Médicalisé pour Adultes Handicapés (F.A.M.) (437) | ]                                        |             |         |
| Mode de fixation des tarifs*       | Prefet Dpt PCG mixte                                              | ·                                        |             |         |
| Coordination de référence*         | Coordination Handicap - 64                                        | ·                                        |             |         |
| Connecté à ViaTrajectoire          | Oui                                                               |                                          |             |         |
| Les champs marqués d'un * sont obl | igatoires                                                         | [                                        |             |         |
|                                    | D                                                                 | ate de dernière mise à jour : 10/04/2017 | Enregistrer | Annuler |

ViaTrajectoire Formation©v5.10.3 (18 juillet 2017)

Charte d'utilisation - Mentions légales - Contenu inapproprié - Une application SISRA - Contact/FAQ - Documentation

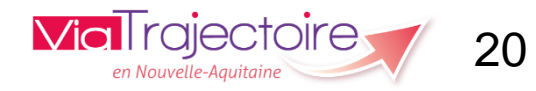

#### Afficher dans l'annuaire Bienvenue ESMS Test 👻 **Via**Trajectoire Déconnexion ANNUAIRES SANITAIRE HANDICAP OBSERVATOIRE ADMINISTRATION > Accueil > Administration > Annuaires > Mise à jour d'un établissement médico-social pour personnes handicapées ΑΑΑ Formation **FAM LE GABARN (NON VISIBLE DANS L'ANNUAIRE)** Retour Unités Habilitations Infos générales Ressources et soins techniques Date de dernière mise à jour : 02/08/2017 🛛 🗧 Enregistrer Afficher dans l'annuaire Annuler Coordonnées Raison sociale\* FAM LE GABARN Nom abrégé ou surnom (i Adresse 8 RUE DU HUIT MAI Une fois informations les enregistrées, de nouveaux onglets apparaissent le et Code postal\* 64400 bouton afficher **«** dans Ville\* OLORON STE MARIE l'annuaire » devient actif. 8 Rue du 8 Mai-64400 Oloron-Sainte-Marie-Pyrénées-Atlantiques-France Géolocalisation\* Géolocaliser l'établissement Email 05 59 39 18 82 Tel\* Fax

# Renseigner les ressources et soins techniques

| <b>Via</b> Trajectoire                        | 俞             | ANNUAIRES           | SANITAIRE         | HANDICAP          | OBSERVATOIRE | ADMINISTRATION | Bienvenue ESMS Test ▼<br>Déconnexion |
|-----------------------------------------------|---------------|---------------------|-------------------|-------------------|--------------|----------------|--------------------------------------|
| > <u>Accueil</u> > Administration > Annuaires | s > Mise à jo | ur d'un établisseme | ent médico-social | pour personnes ha | ndicapées    |                | AAA (i                               |
| ormation FAMPLE GABA                          | RN (N         | ON VISIBLE          | DANS L'AN         | INUAIRE)          | Formation    | Formation For  | Formation Retour                     |
| Infos générales Ressource                     | es et soins   | techniques          | Unités Hab        | ilitations        |              | 0              |                                      |
|                                               |               | _                   |                   |                   |              |                | Enregistrer 🔇 Annuler                |
| ACTIVITÉS D'ACCOMPAGNE                        | MENT, DE      | RÉADAPTATION        | OU ÉDUCATIV       | ES                |              |                |                                      |
| ACTIVITÉS PRÉ PROFESSION                      | VELLES        |                     |                   |                   |              |                |                                      |
| ACTIVITÉS PROFESSIONNELL                      | ES            |                     |                   |                   |              |                |                                      |
| EQUIPEMENTS                                   |               |                     |                   |                   |              |                |                                      |
| Personnel de soins                            |               |                     |                   |                   |              |                |                                      |
| PERSONNEL ÉDUCATIF ET SC                      | OCIAL         |                     |                   |                   |              |                |                                      |
| PRISES EN CHARGE DE SOIN                      | S             |                     |                   |                   |              |                |                                      |
| PRISES EN CHARGE SPÉCIALI                     | SÉES          |                     |                   |                   |              |                |                                      |
| Services                                      |               |                     |                   |                   |              |                |                                      |
|                                               |               |                     |                   |                   |              |                | Enregistrer 🔇 Annuler                |

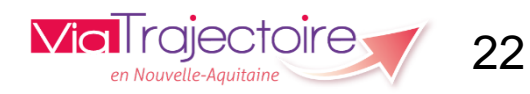

# Vérifier et compléter les unités

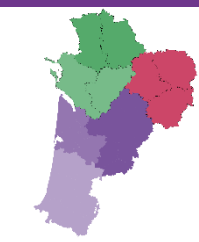

Les unités représentent les types d'hébergement proposés au sein de l'établissement.

Elles ont été chargées dans ViaTrajectoire selon le répertoire FINESS.

Toute modification devra faire l'objet d'un retour au référent FINESS de l'ARS en lien avec la coordination ViaTrajectoire.

| Infos générales Ressources et soins techniques Uni                                        | tés Habilitations                           |                        |                                                   |                 |  |  |  |  |  |  |
|-------------------------------------------------------------------------------------------|---------------------------------------------|------------------------|---------------------------------------------------|-----------------|--|--|--|--|--|--|
| MODIFIER / DÉFINIR LES UNITÉS DE L'ÉTABLISSEMENT :                                        |                                             |                        |                                                   |                 |  |  |  |  |  |  |
| Unités Adultes handicapés - Insertion professionnelle et sociale des adultes handicapés : |                                             |                        |                                                   |                 |  |  |  |  |  |  |
| Nom                                                                                       | Discipline                                  | Mode de fonctionnement | Clientèle                                         |                 |  |  |  |  |  |  |
| Déf. Intellectuelle - Externat                                                            | Aide par le travail pour Adultes Handicapés | Externat               | Déficience Intellectuelle (sans autre indication) | Modifier Fermer |  |  |  |  |  |  |
| Ajouter une unité                                                                         |                                             |                        |                                                   |                 |  |  |  |  |  |  |

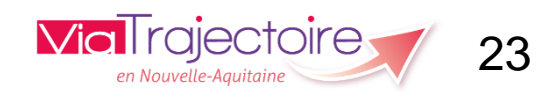

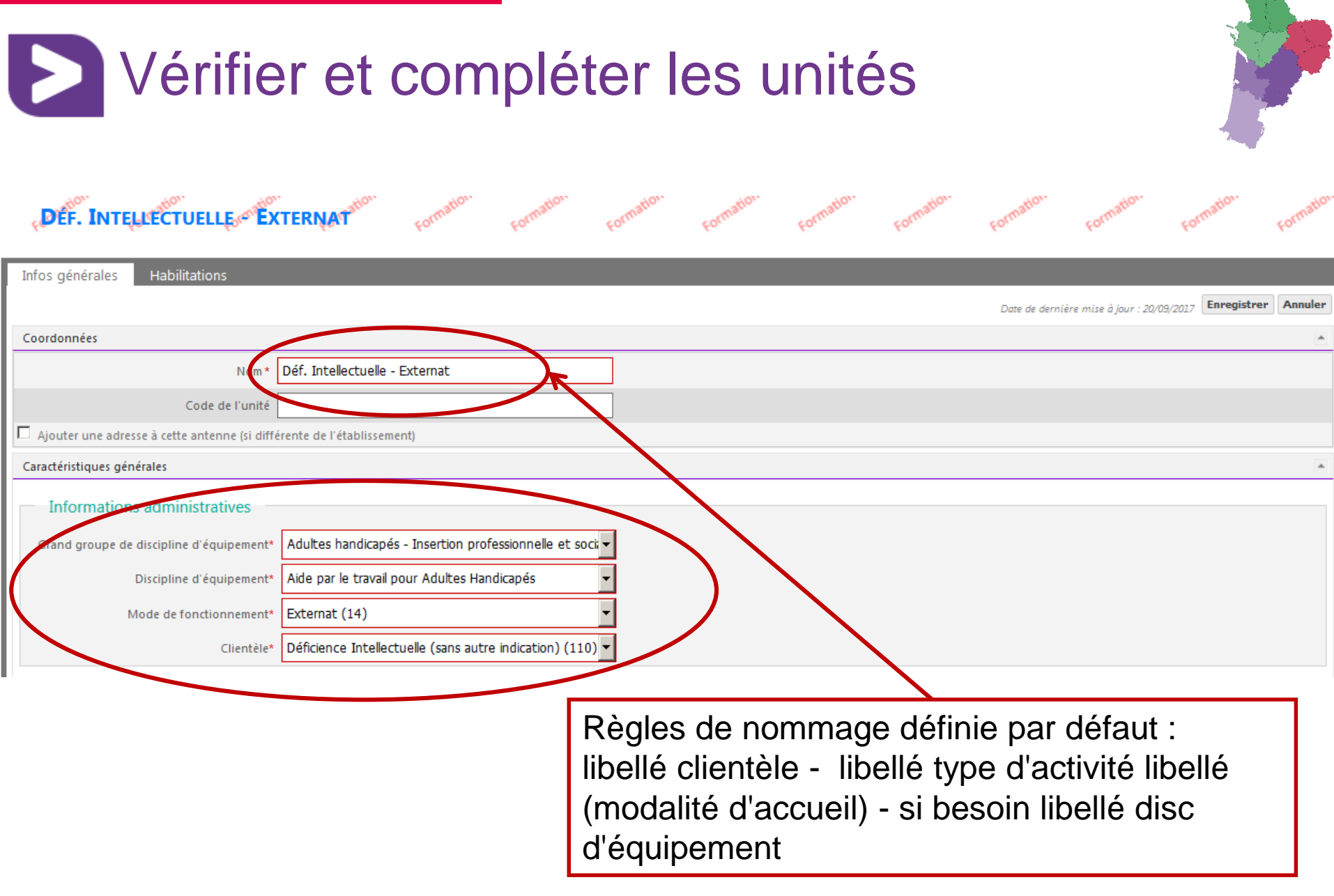

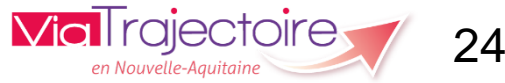

| Vérifier et compléter les                                                                              | s unités                                                      |
|----------------------------------------------------------------------------------------------------|---------------------------------------------------------------|
| Responsable de l'unité (i)                                                                             |                                                               |
| Nom - Prénom * Sélectionnez ou saisissez un responsable 🔹                                              |                                                               |
| Coordonnées : i                                                                                        |                                                               |
| Tel                                                                                                    | ndiquer le responsable de l'unité                             |
| Fax                                                                                                    |                                                               |
| E-mail                                                                                                 |                                                               |
| Livre d'accueil                                                                                        |                                                               |
| Aiouter up livret d'accueil Choisir                                                                    |                                                               |
| Pour <u>remplacer</u> le livret d'accueil actuel, cliquer sur 'Supprimer', puis choisir un nouveau fit | hier(Format PDF uniquement, 2Mo max)                          |
| Caractéristiques médicales                                                                             | A                                                             |
| Nombre de places installes 98 <i>(ne rien mettre si non communiqué)</i>                                |                                                               |
| Public admis Age min. Age max. : (ne rien mettre si inexistant ou non communic                         | ué)                                                           |
| Les champs marqués d'un * sont obligatoires                                                            |                                                               |
|                                                                                                    | Date de dernière mise à jour : 20/09/2017 Enregistrer Annuler |
|                                                                                                    |                                                               |
|                                                                                                    |                                                               |
| Préciser le                                                                                            | e nombre de places installées                                 |

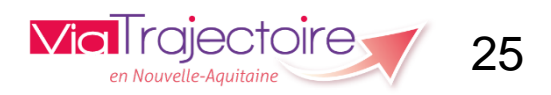

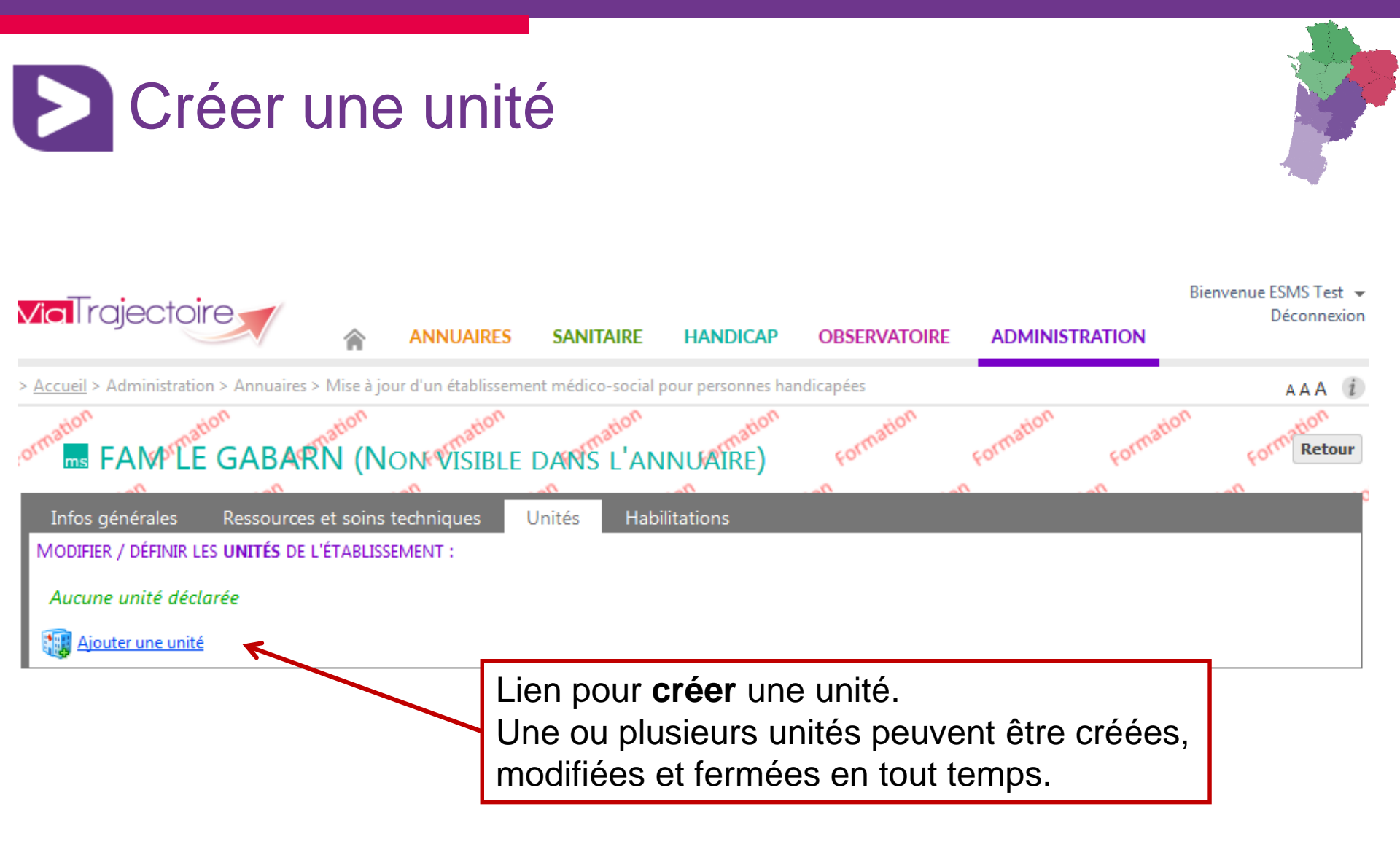

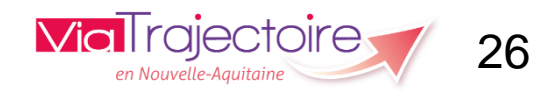

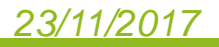

| Créer                                       | ANNUARES SANITARE HANDICAR OPSERVATORE ADMINISTRATION                 |              |
|---------------------------------------------|-----------------------------------------------------------------------|--------------|
| > Accueil > Administration > Annuaire       | s > Mise à jour d'un service médico-social pour personnes handicapées | AAA i        |
| ormation<br>FAM <sup>o</sup> The GABA       | The formation formation formation formation formation formation       | Formation    |
| mation                                      | mation mation mation mation mation                                    | on math      |
| Infos générales                             |                                                                       |              |
|                                             | C                                                                     | réer Annuler |
| Coordonnées                                 |                                                                       |              |
| Nom*                                        |                                                                       |              |
| Code de l'unité                             |                                                                       |              |
| Ajouter une adresse à cette ante            | nne (si différente de l'établissement)                                |              |
| Caractéristiques générales                  |                                                                       |              |
| Informations adminis                        | stratives                                                             |              |
| Grand groupe de discipline<br>d'équipement* | Veuillez sélectionner une valeur                                      |              |
| Discipline d'équipement*                    | ▼                                                                     |              |
| Mode de fonctionnement*                     | Veuillez sélectionner une valeur                                      |              |
| Clientèle*                                  | Veuillez sélectionner une valeur                                      |              |
| 22/11/2017                                  | via Trajectoir<br>en Nouvelle-Aquitaine                               | 27           |

| Créer une                                   | e unité                                       |                                                                                       |     |
|---------------------------------------------|-----------------------------------------------|---------------------------------------------------------------------------------------|-----|
| Responsable de l'unité i                    |                                               |                                                                                       | _   |
| Nom - Prénom * Sélection                    | nnez ou saisissez un responsa                 | sable 🔻                                                                               |     |
| Coordonnées : (i)                           |                                               |                                                                                       |     |
| Tel                                         |                                               |                                                                                       |     |
| Fax                                         |                                               |                                                                                       |     |
| E-mail                                      |                                               |                                                                                       |     |
| Livre d'accueil                             |                                               |                                                                                       |     |
| Ajouter un livret d'accueil                 | Choisir                                       |                                                                                       |     |
| Pour <u>remp</u>                            | <u>acer</u> le livret d'accueil actuel, cliqu | quer sur 'Supprimer', puis choisir un nouveau fichier(Format PDF uniquement, 2Mo max) |     |
| Caractéristiques médicales                  |                                               | Renseigner le nombre de places installées                                             |     |
| Nombre de places installées                 | ne rien mettre si non communiqué,             | ué)                                                                                   | _   |
| Public admis Age min. :                     | Age max. : (ne                                | (ne rien mettre si inexistant ou non communiqué)                                      |     |
| Les champs marqués d'un * sont obligatoires |                                               | Créer                                                                                 | ler |

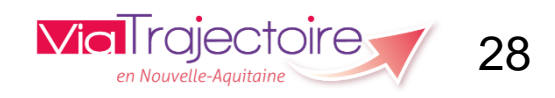

| Créer                                      | une unité                                              |              |                              |                              |
|--------------------------------------------|--------------------------------------------------------|--------------|------------------------------|------------------------------|
| FAM®LE GABA                                | The Forme Forme Forme Forme Forme Forme                | s habilitati | son au niv                   | Forme Form Reta              |
| nfos générales Habilitati                  | ons 🤟                                                  |              |                              |                              |
|                                            |                                                        | Date         | de dernière mise à jour : 0: | 8/08/2017 Enregistrer Annule |
| Coordonnées                                |                                                        |              |                              | 4                            |
| Nom*                                       | FAM Le Gabarn                                          |              |                              |                              |
| Code de l'unité                            |                                                        |              |                              |                              |
| ] Ajouter une adresse à cette ante         | nne (si différente de l'établissement)                 |              |                              |                              |
| aractéristiques générales                  |                                                        |              |                              |                              |
| Informations adminis                       | stratives                                              |              |                              |                              |
| Grand groupe de discipline<br>d'équipement | Adultes handicapés - Hébergement des adultes handicape | ]            |                              |                              |
| Discipline d'équipement                    | Accueil médicalisé pour adultes handicapés             | ]            |                              |                              |
|                                            | Héhergement Complet Internat (11)                      |              |                              |                              |
| Mode de fonctionnement                     | nebergement complet internat (11)                      |              |                              |                              |

en Nouvelle-Aquitaine

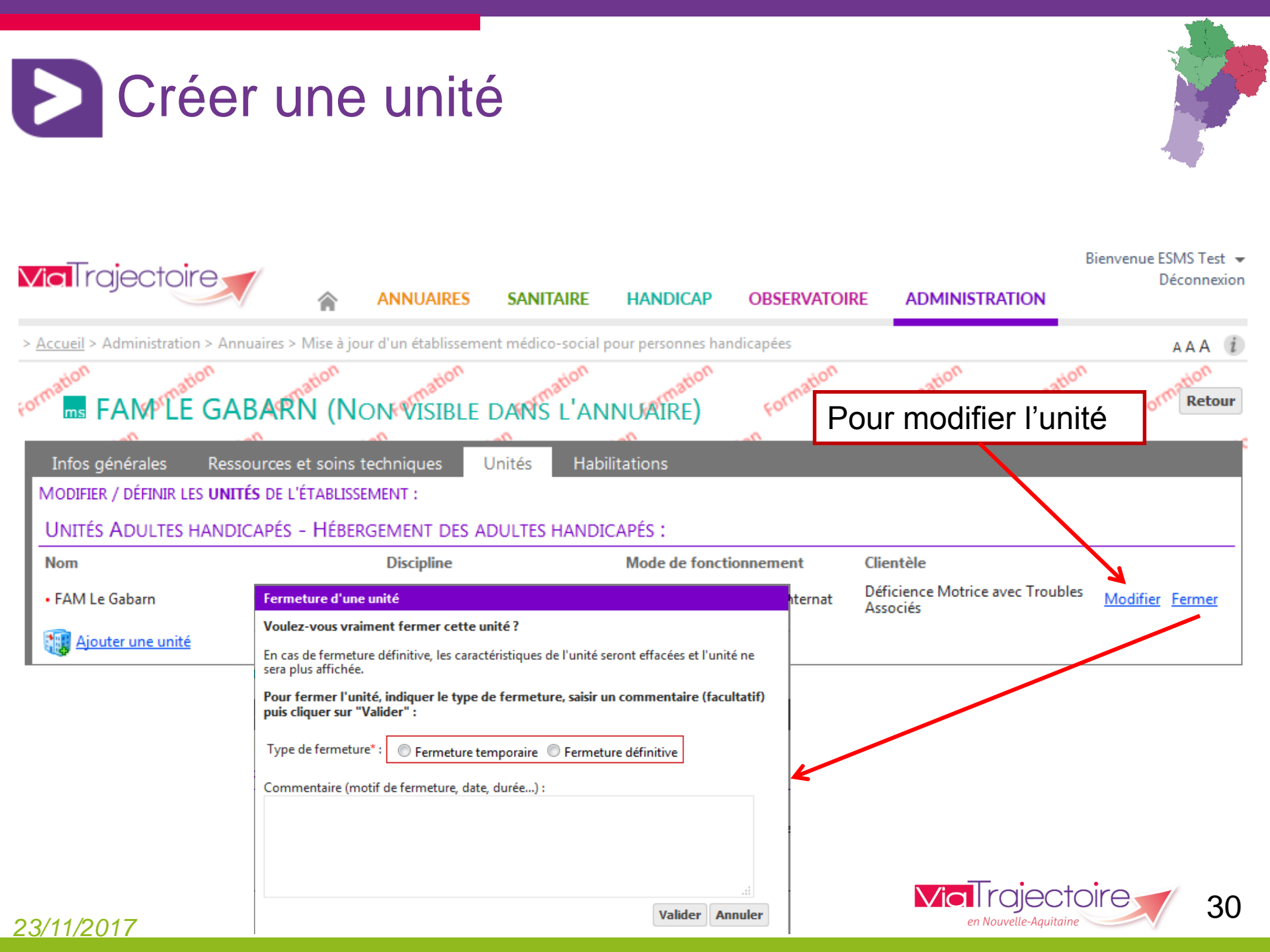

# Gestion des habilitations

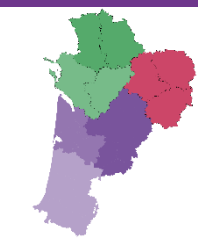

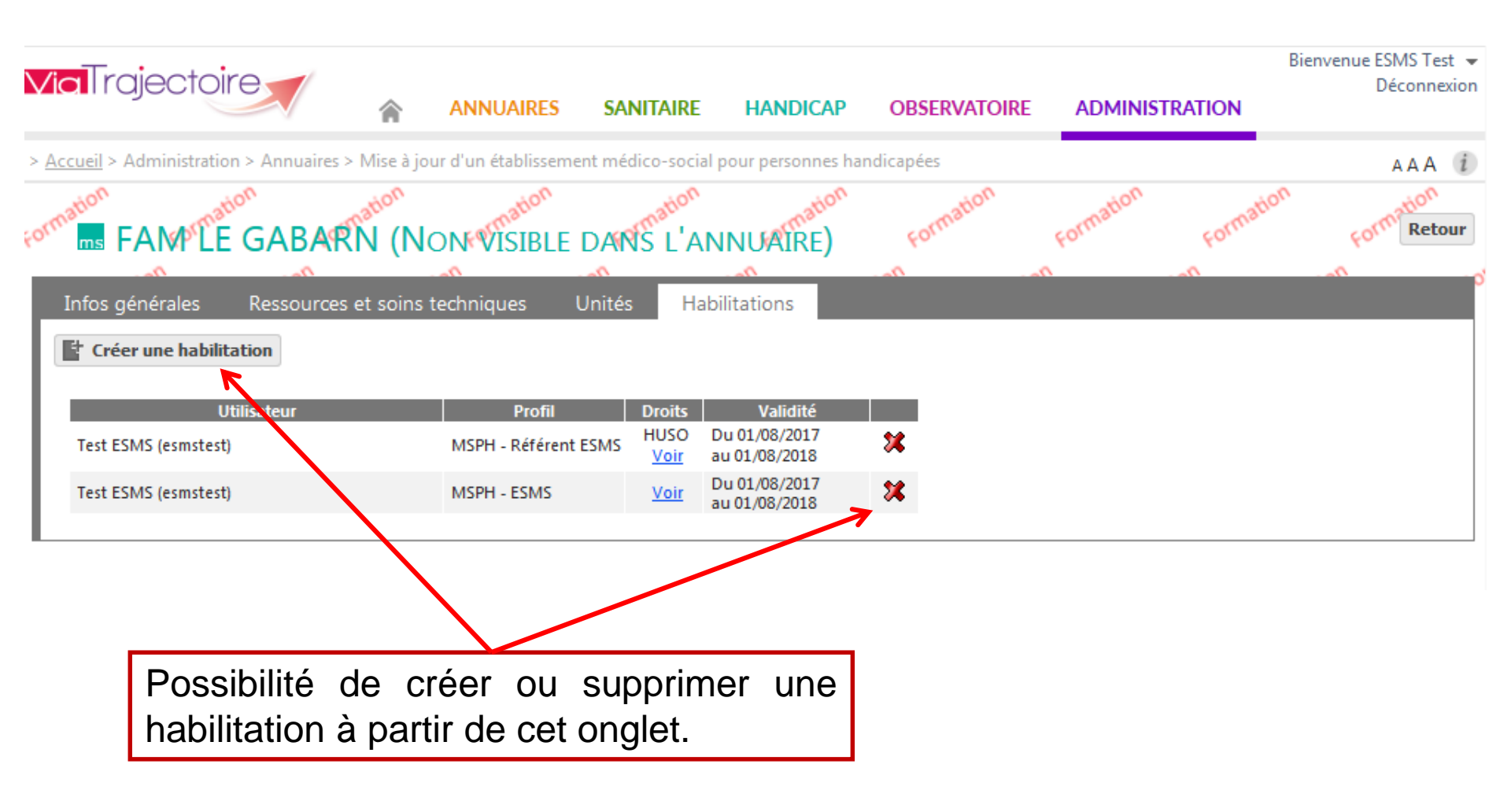

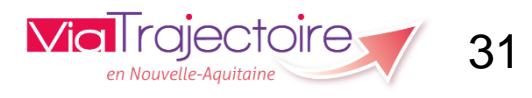

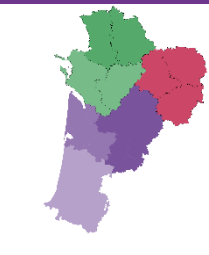

# **Consulter l'annuaire**

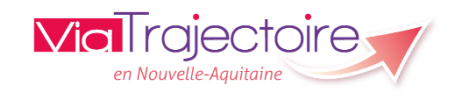

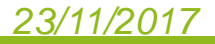

# Consulter l'annuaire

| VIAI                  | rajectoire                                | ANNUAIRES SANITAIRE                                                    | GRAND ÂGE                             | OBSERVATOIRE     | ADMINISTRATION                                         | Déconnexion |  |
|-----------------------|-------------------------------------------|------------------------------------------------------------------------|---------------------------------------|------------------|--------------------------------------------------------|-------------|--|
| > Accue               | il                                        | Etablissements sanitaires                                              |                                       |                  |                                                        | AAA i       |  |
|                       |                                           | Etablissements d'hébergement<br>pour personnes âgées                   |                                       |                  |                                                        |             |  |
|                       | Bienvenue dans                            | Etablissements médico-sociaux<br>pour personnes handicapées            | onnel<br>ssionnels du domaine médico- |                  | Formation                                              |             |  |
| (professio<br>social) | (professionneis de sante,<br>social)      | Professionnels de santé<br>Contacts en région                          |                                       |                  | Pour se connecter au site de formation<br>cliquer ici. | on,         |  |
|                       | ViaTrajectoire est un outil d<br>patient. | e est un outil d' Maisons Départementales des<br>Personnes Handicapées |                                       | ours de soins du | Documentation                                          |             |  |
| 1                     |                                           | Pathologies                                                            |                                       |                  | Pour acceder à la documentation diquer                 |             |  |

Il est conçu pour identifier rapidement les établissements ou services disposant de toutes les compétences humaines ou techniques requises pour prendre en compte les spécificités de chaque personne et ce aussi bien dans les domaines sanitaire que médicosocial. Mais il ne peut en aucun cas se substituer à l'expertise partagée de chaque personne avec l'équipe médicale et les responsables des établissements ou structures qui l'accompagnent ou le prennent en charge.

Les propositions d'orientation sont faites en fonction des lois et décrets régissant les domaines sanitaires et médico-sociaux, des ressources déclarées par les établissements ou services, et dans le respect des bonnes pratiques de soins recommandées par les sociétés savantes, la Haute Autorité de Santé et les agences nationales concernées (ANAP, ANESM ...).

L'utilisation de ViaTrajectoire est soumise à des engagements décrits dans la Charte d'Utilisation que doit signer tout nouvel utilisateur.

### Contact

ICI.

Pour acceder à la FAQ ou contacter le support, cliquer ici.

### Actualités

#### Version 5.10

L'installation du correctif 5.10.3 a eu lieu le 18 juillet 2017

Pour plus d'informations cliquer ici

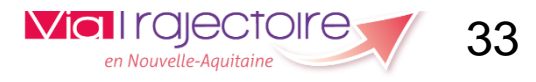

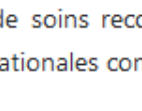

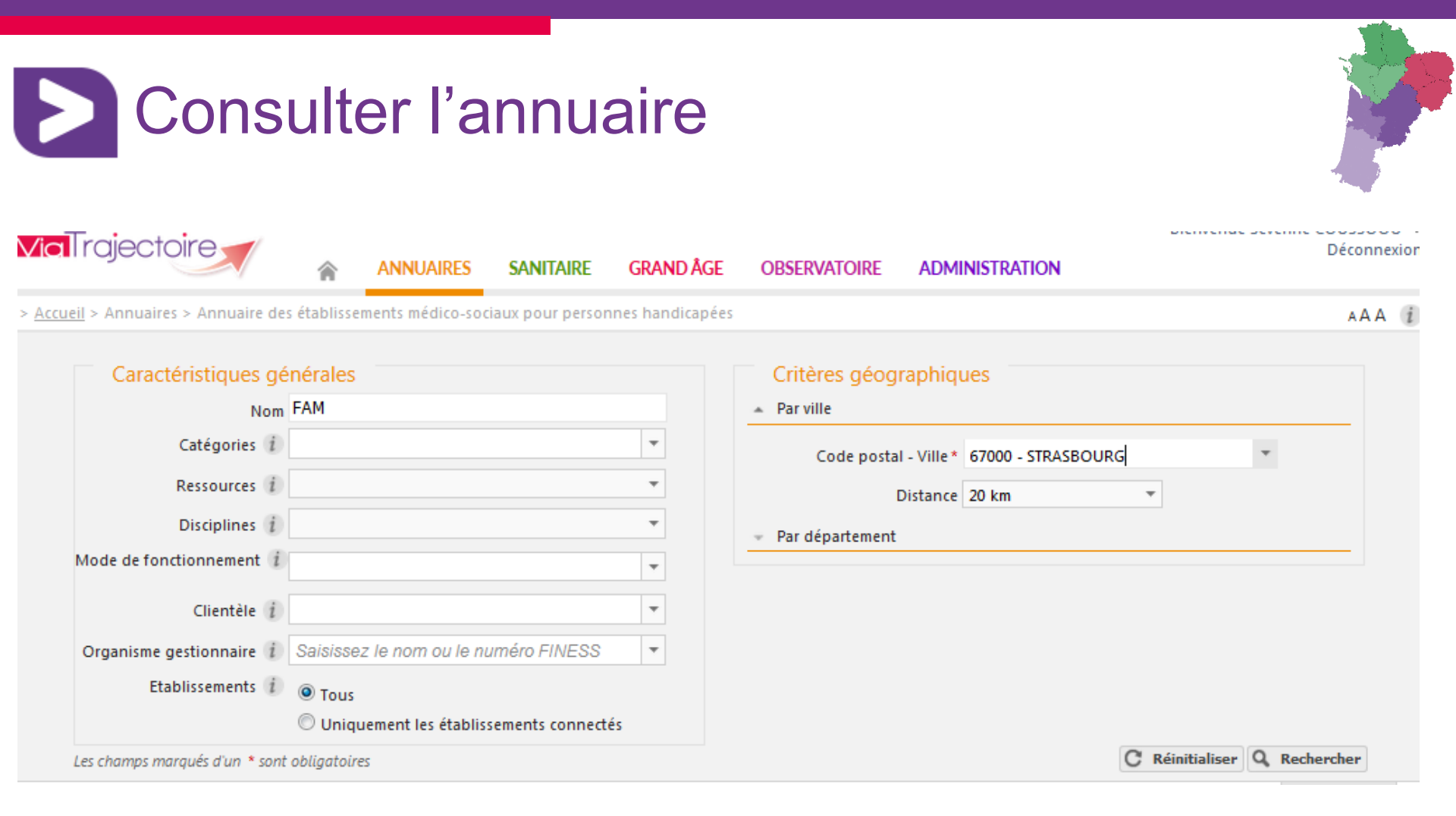

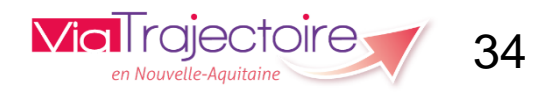

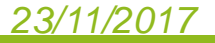

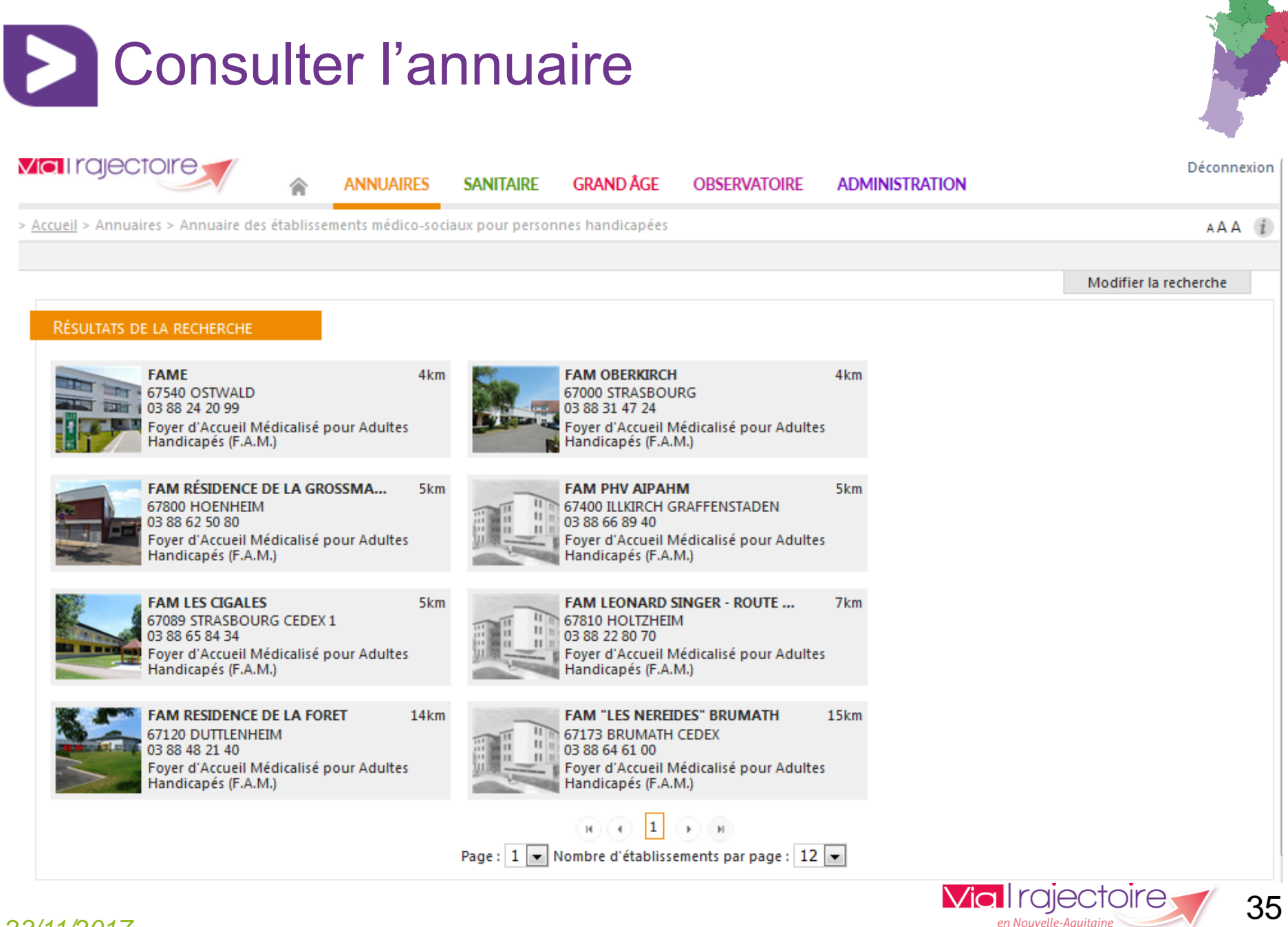

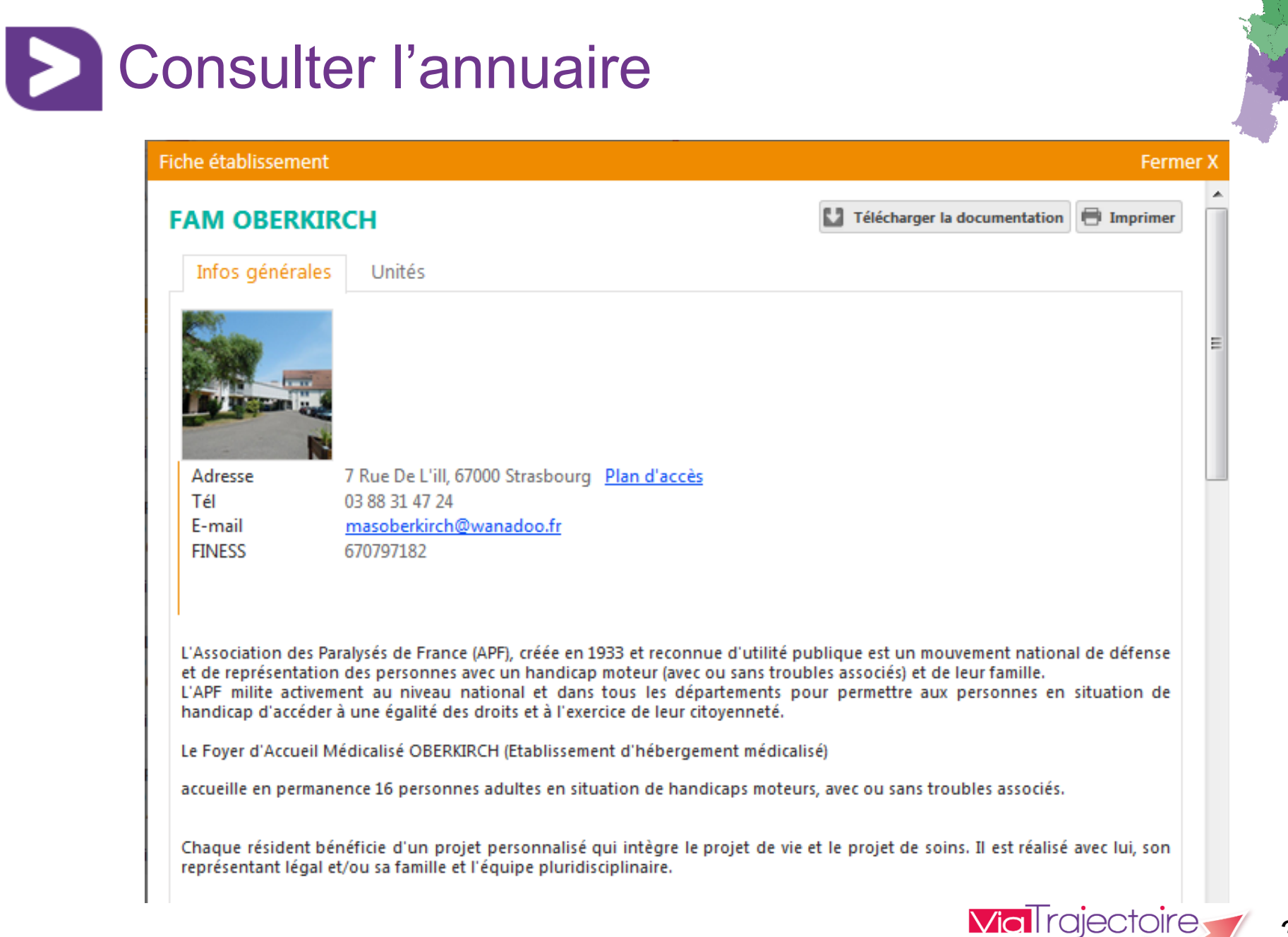

en Nouvelle-A

# Consulter l'annuaire

OREDA Olga

03 88 31 47 24

### Fiche établissement

Directeur

Nom Tél

E-mail

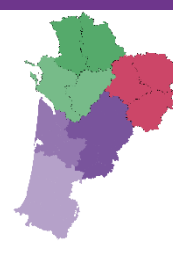

Fermer

# Organisme gestionnaire

Raison sociale FINESS Statut juridique ASSOC DES PARALYSES DE FRANCE APF 750719239 Association Loi 1901 Reconnue d'Utilité Publique

# Ressources et soins médicotechniques

masoberkirch@wanadoo.fr

# Activités d'accompagnement, de réadaptation ou éducatives

Activités de la vie quotidienne Autres loisirs Sorties

### Equipements

Cuisine adaptée à des besoins spécifiques Espaces verts et extérieurs: Véhicules adaptés

### Personnel de soins

Aide(s) soignante(s) Ergothérapeute(s) Infirmier(s) Kinésithérapeute(s) Médecin(s) Psychologue(s)

### Personnel éducatif et social

Aide(s) médico-psychologique(s) Animateur(s) socio-culturel(s) Conseiller(s) en économie sociale et familiale Date de dernière mise à jour : 02/07/2015

### Prises en charge de soins

Présence d'aide(s)-soignant(s) la nuit Présence infirmière le jour

### Prises en charge spécialisées

Adaptation d'appareillage

### Services

Accès transports en commun Accessibilité universelle (fauteuils roulants) Chambres individuelles Coiffure Esthétique Présence d'un veilleur de nuit Restauration Télévision individuelle

en Nouvelle-Aauitaine

# Consulter l'annuaire

### Fiche établissement

### Personnel de soins

Aide(s) soignante(s) Ergothérapeute(s) Infirmier(s) Kinésithérapeute(s) Médecin(s) Psychologue(s)

### Coiffure Esthétique Présence d'un veilleur de nuit Restauration Télévision individuelle

#### Personnel éducatif et social

Aide(s) médico-psychologique(s) Animateur(s) socio-culturel(s) Conseiller(s) en économie sociale et familiale

# Informations administratives

SIRET Territoire de santé Territoire de santé médico-social Catégorie d'établissement Mode de fixation des tarifs Coordination de référence Connecté ViaTrajectoire 77568873205698 Strasbourg Strasbourg Foyer d'Accueil Médicalisé pour Adultes Handicapés (F.A.M.) Prefet Dpt PCG mixte Coordination Handicap - 67 Oui

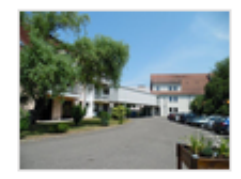

#### Date de dernière mise à jour : 08/07/2015

23/11/2017

Les informations disponibles sur cette fiche sont renseignées par les établissements sous leur unique responsabilité.

# Fermer X

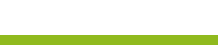

en Nouvelle-Aauitaine

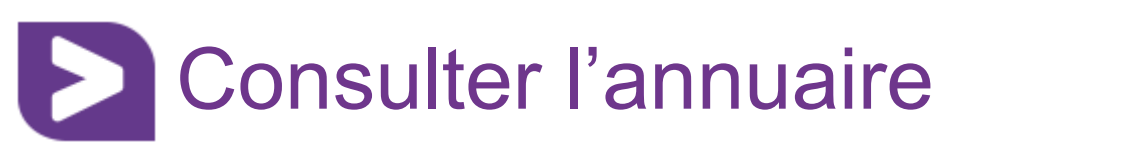

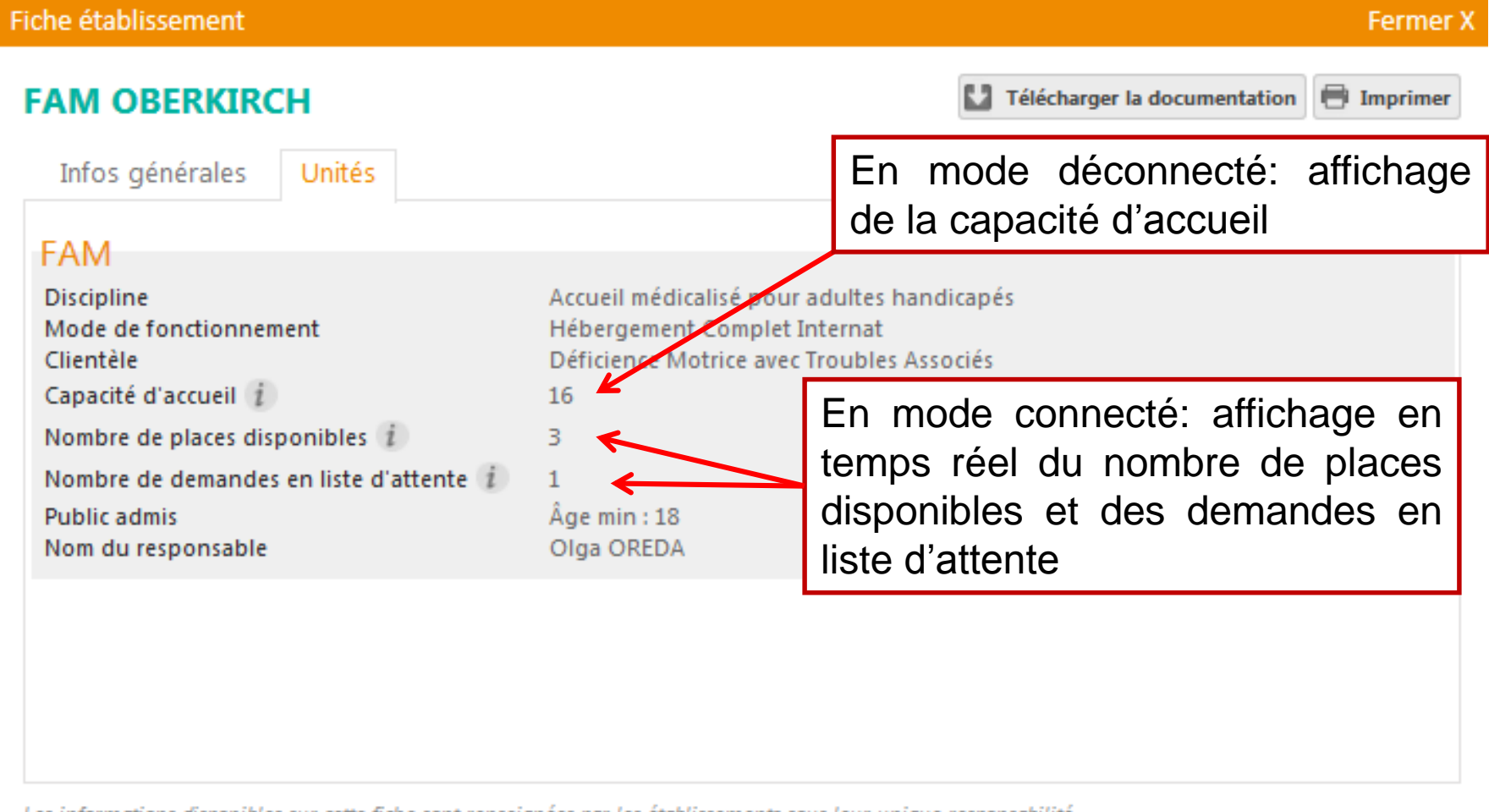

Les informations disponibles sur cette fiche sont renseignées par les établissements sous leur unique responsabilité.

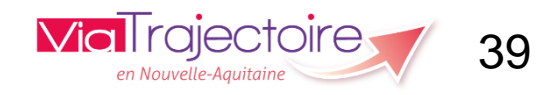

D

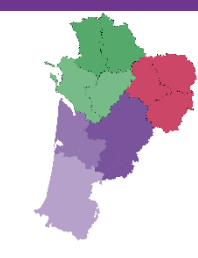

# Merci pour votre attention

Pour contacter l'équipe ViaTrajectoire Nouvelle Aquitaine:

Par téléphone: 0805 690 656

Par email: infos@viatrajectoire-na.fr

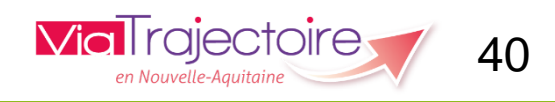

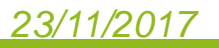